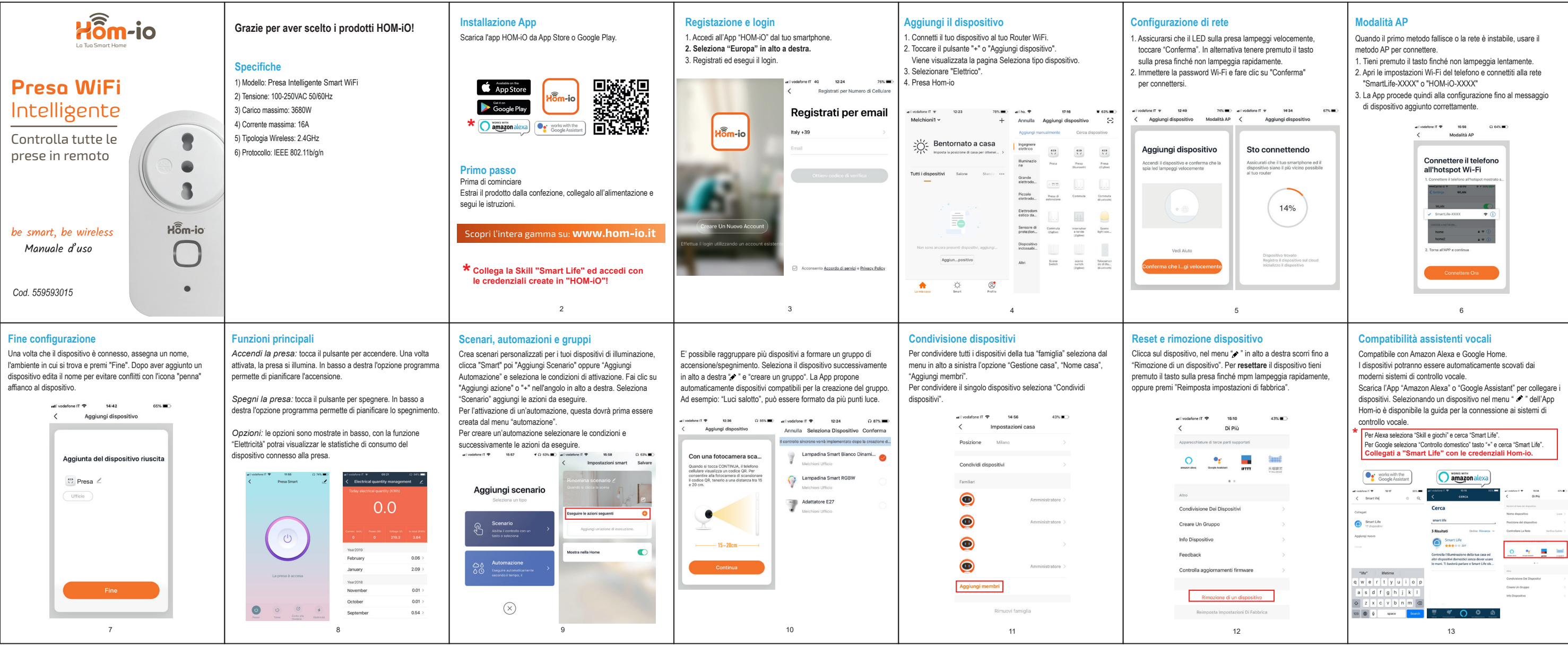

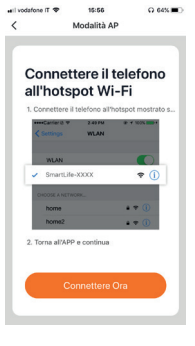

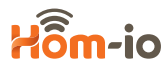

### Smaltimento

Ai sensi della Direttiva Comunitaria 2012/19/UE, la presenza della marcatura RAEE (bidone barrato) indica che: Questo apparecchio non è da considerarsi quale rifiuto urbano: il suo smaltimento deve pertanto essere effettuato mediante raccolta separata. Lo smaltimento effettuato in maniera non separata può costituire un potenziale danno per l'ambiente e per la salute. Tale prodotto può essere restituito al distributore all'atto dell'acquisto di un nuovo apparecchio. L'uso improprio dell' apparecchiatura o di parti di essa può costituire un potenziale pericolo per l'ambiente e per la salute. Lo smaltimento improprio dell'apparecchio costituisce condotta fraudolenta ed è soggetto a sanzioni da parte dell' Autorità di Pubblica Sicurezza. Tenere fuori dalla portata dei bambini di età inferiore ai 36 mesi.

### Dichiarazione di conformità CE sintetica

Il fabbricante. Melchioni Spa, dichiara che la presente apparecchiatura radio è conforme alla direttiva 2014/53/UE.

Il testo completo della dichiarazione di conformità UE è disponibile al sequente indirizzo Internet: www.melchioni.it

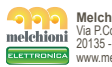

Melchioni S.p.A Via P.Colletta.37 0135 - Milano www.melchioni.i

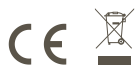

## FAQ

1. Che dispositivi posso connettere? Tutta la gamma prodotti Hom-iO (www.hom-io.it) e tutti i dispositivi compatibili con la piattaforma Tuya (Smart Life)

2. Cosa dovrei fare se non controllo il dispositivo? Verifica che il dispositivo sia acceso e ben posizionato, che non sia troppo distante dal tuo router WiFi e che il telefono sia sulla stessa rete WiFi.

3. Posso controllare i dispositivi in 3G/4G? Sono richiesti le lampadine / adattatore / controller e lo smartphone per la prima configurazione, sarà poi possibile controllare i dispositivi da remoto anche con rete cellulare.

4. Cosa fare quando la configurazione non va a buon fine?

Puoi:

- Controllare se lampadine / adattatore / controller sono accese.
- Controllare che lo smart Phone sia connesso alla rete WiFi
- Verificare la tua connettività di rete, controllare il router internet
- Controllare la che la password WiFi inserita sia corretta

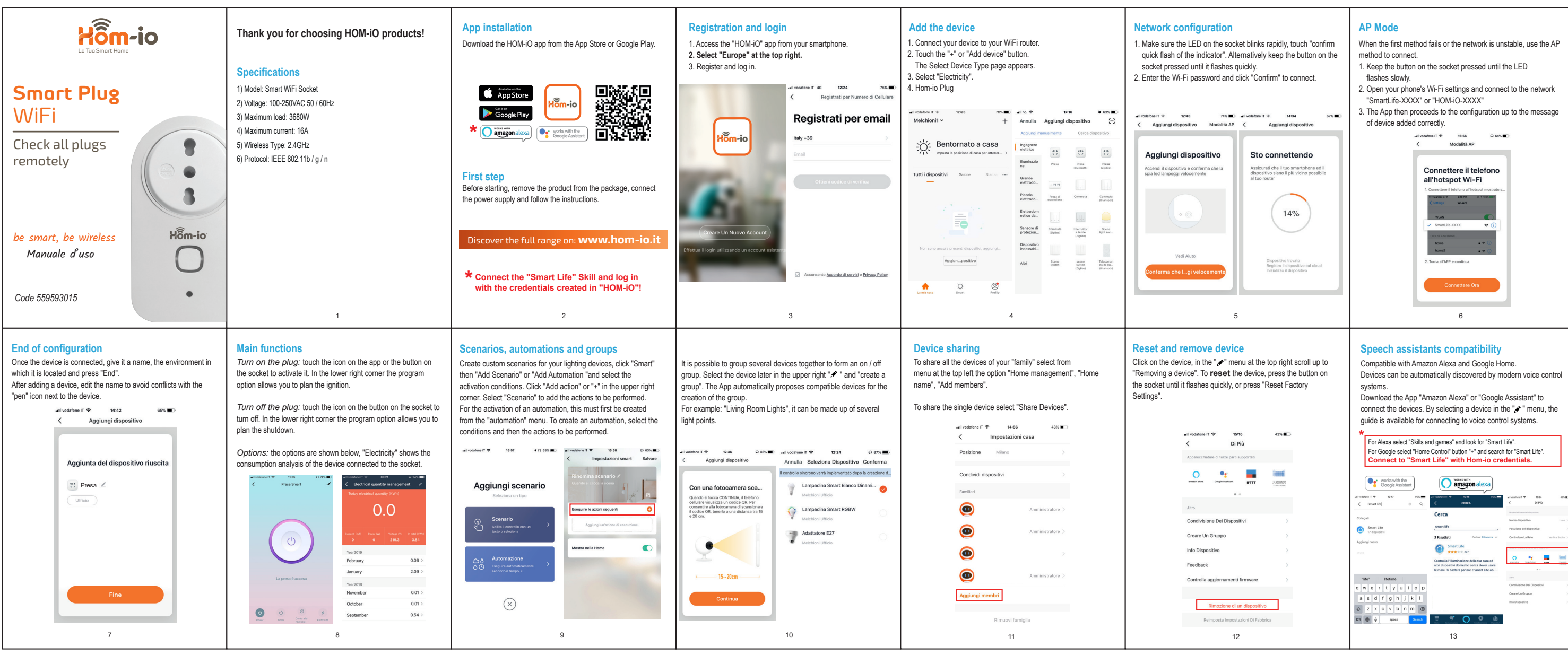

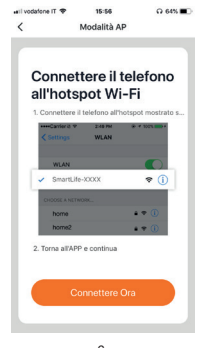

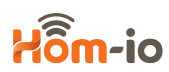

### **Disposal of the unit**

Under the European Directive 2012/19 / UE, the presence of the RAEE (crossed out bin) marking indicates that: This appliance is not to be considered as urban waste: its disposal must therefore be carried out by separate collection. To prevent possible harm to the environment or human health from uncontrolled waste disposal, recycle it responsibly to promote the sustainable reuse of material resources. To return your used device, please use the return and collection systems or contact the retailer where the product was purchased. They can take this product for environmental safe recycling.

### Declaration of synthetic CE conformity

The manufacturer. Melchioni Spa. declares that this radio equipment complies with the 2014/53 / EU directive. The full text of the EU declaration of conformity is available at the following Internet address: www.melchioni.it

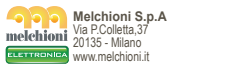

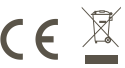

# FAQ

1. What devices can I connect? All the Hom-iO product range (www.hom-io.it) and all devices compatible with the Tuya platform (Smart Life).

2. What should I do if I do not control the device? Verify that the device is switched on and well positioned, that it is not is too far from your WiFi router and the phone is on same WiFi network.

3. Can I control devices in 3G / 4G? The bulbs / adapter / controller and the lamp are required smartphone for the first configuration, it will then be possible control devices remotely even with a cellular network.

4. What to do when the configuration is not good end? You can:

- Check whether light bulbs / adapter / controller are switched on
- Check that the smart phone is connected to the WiFi network
- Check your network connectivity, check the internet router
- Check that the WiFi password entered is correct